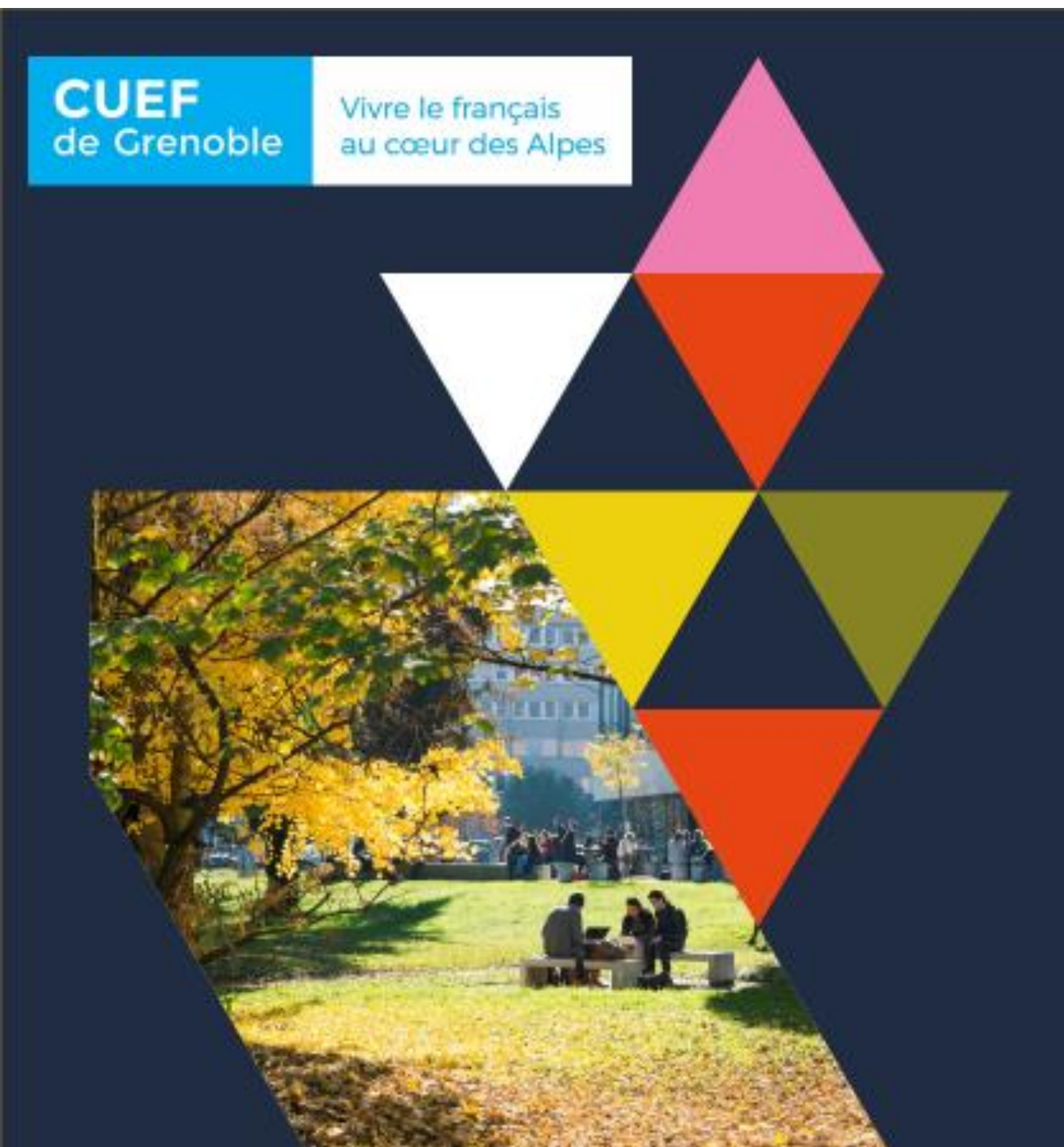

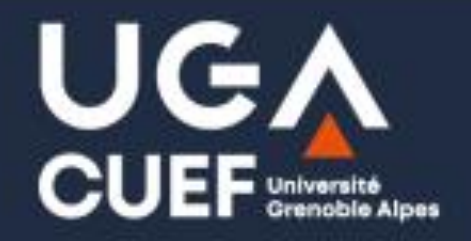

# **Getting started with IZLY**

Université Grenoble Alpes

# How to activate your IZLY account

Izly will send you an activation e-mai to your UGA mail box LEO Intranet "Messagerie"

: <u>https://leo.univ-grenoble-alpes.fr</u>

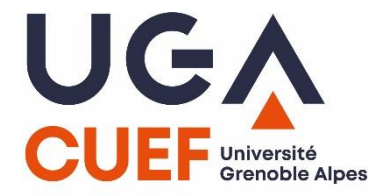

### In the UGA mailbox, you will find an activation e-mail as shown below

| Mail                | Contacts    | Calenc                  | drier Tâc        | hes Préfé        | rences Rer       | ndez-Vous      |  |
|---------------------|-------------|-------------------------|------------------|------------------|------------------|----------------|--|
| 🖂 Nouveau message 🔹 |             | Répondre                | Rép. à tous      | Faire suivre     | Supprimer        | Spam 💾 🔻       |  |
| ▼ Dossiers de mails |             | Trié par Date ∇ 3 mails |                  |                  |                  |                |  |
| 🛓 Ré                | ception (3) | -                       | •                |                  |                  |                |  |
| 📳 Envoyé            |             |                         |                  |                  |                  |                |  |
| 🎲 Brouillons        |             | •                       |                  |                  |                  |                |  |
| 🐻 Spam              |             |                         |                  |                  |                  |                |  |
| Corbeille           |             | nepasre                 | pondre           |                  |                  | 18 Mai         |  |
| Recherches 🔅        |             | 🖂 Vot                   | re Crous vous ir | nforme - Activat | tion de votre co | ompte Izly - 🏲 |  |
| Tags (libellés)     |             |                         |                  |                  |                  |                |  |
| Zimlets             |             |                         |                  |                  |                  |                |  |
|                     |             |                         |                  |                  |                  |                |  |

You have just received the activation email for your Izly account. Open the message to see how to activate your account.

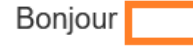

Izly est votre solution de paiement pour la restauration universitaire des Crous et pour d'autres services disponibles sur les campus.

Pour pouvoir profiter de ces services dès la rentrée (ou dès maintenant), nous vous invitons à activer votre compte et télécharger l'application Izly sur votre smartphone.

### Activez votre compte Izly dès maintenant

- 1. Cliquez sur le bouton ci-dessous
- Puis entrez votre code secret temporaire : Entre

Please note the temporary secret code, which will be useful in the next step.

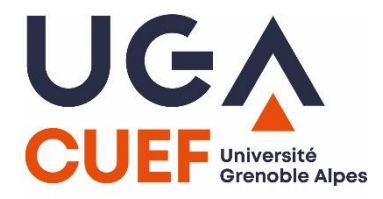

### Activez votre compte

If you haven't received the activation e-mail, go to the Izly website: <u>https://www.izly.fr/</u> and ask them to send you the activation e-mail.

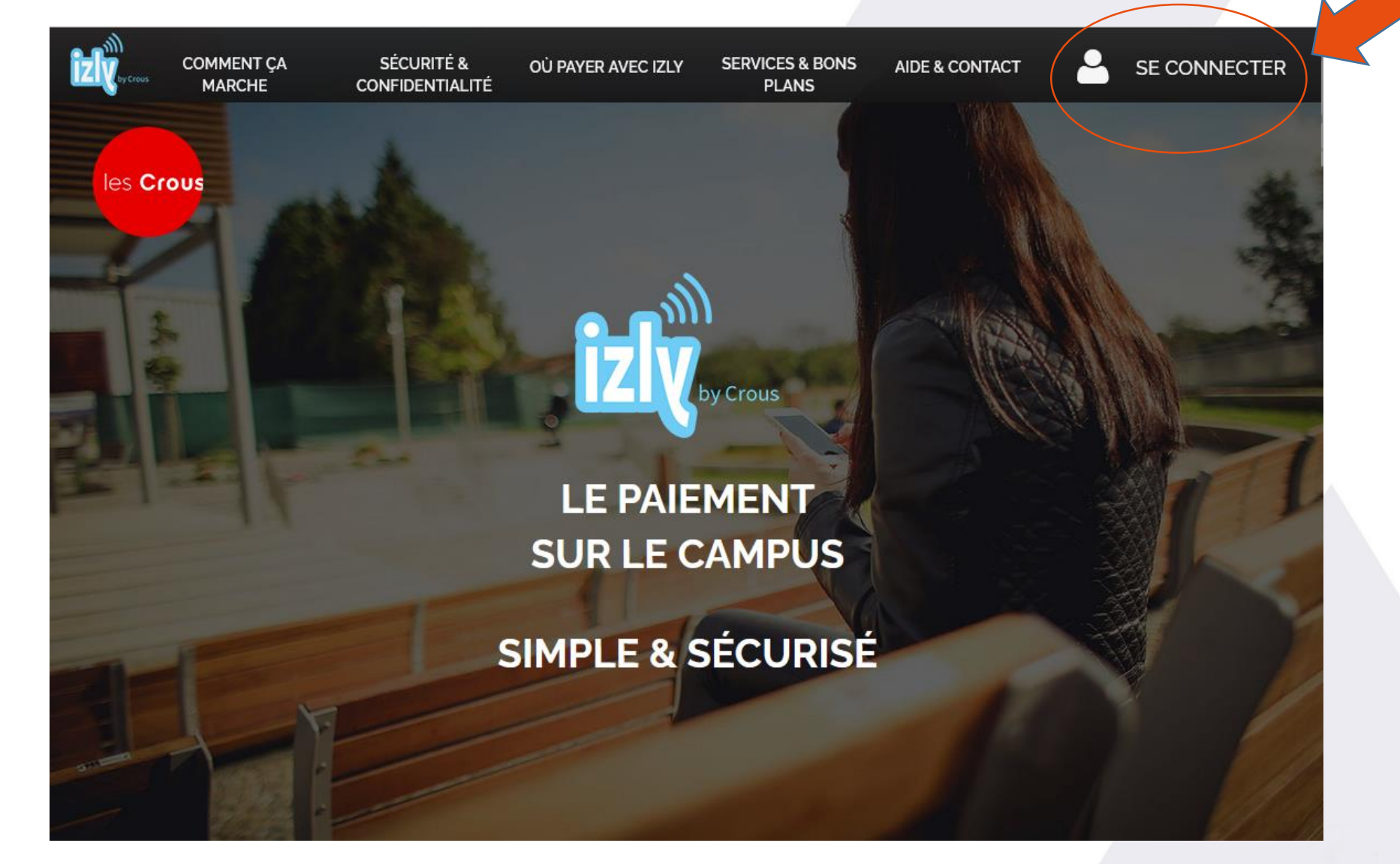

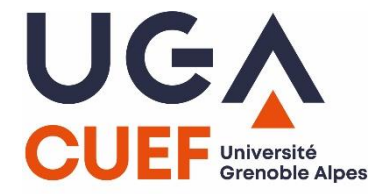

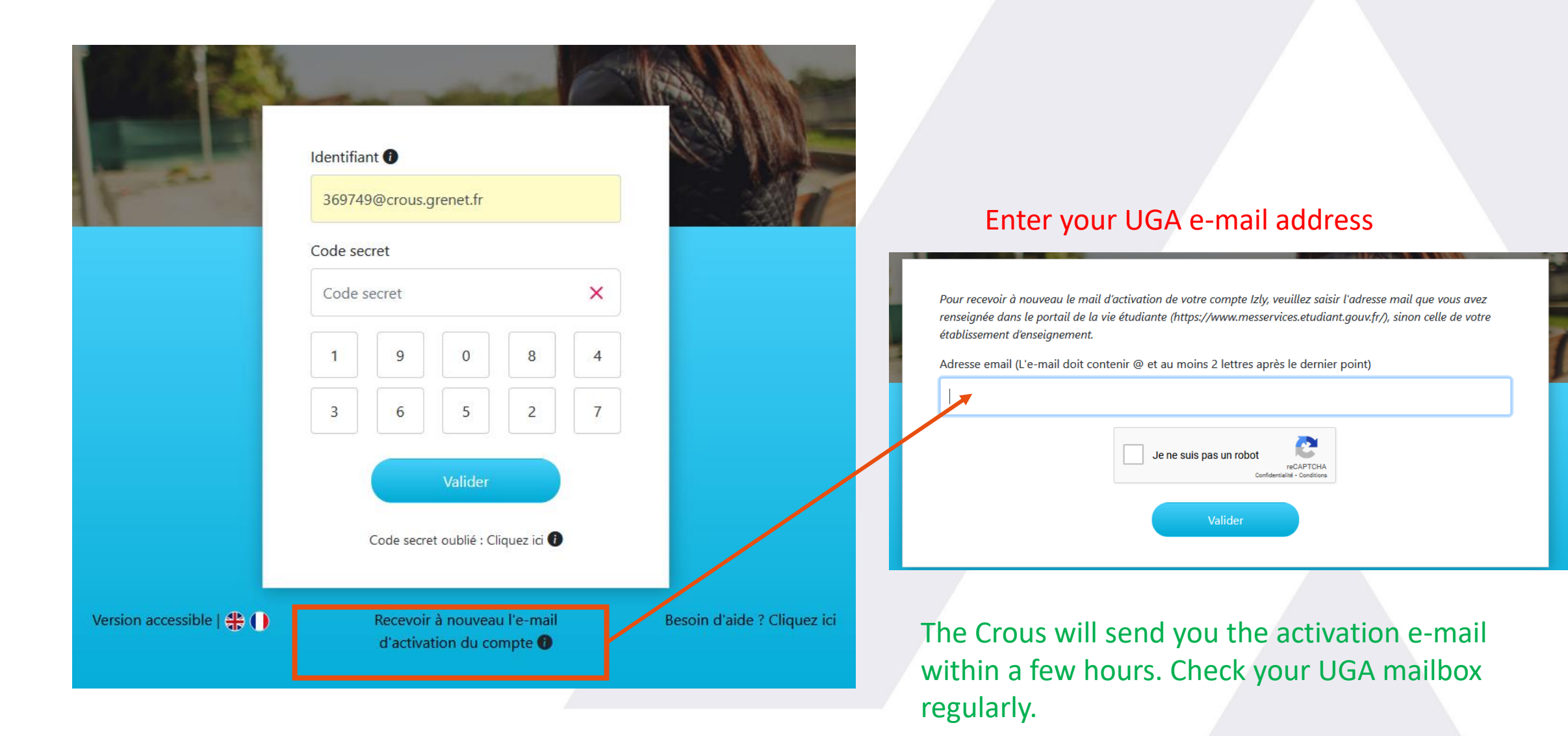

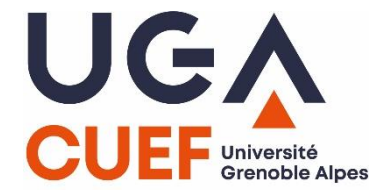

If you still have not received the activation email after all these steps, please contact Crous directly: sos-izly@crous-grenoble.fr

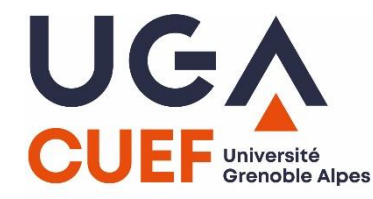

From the "Activate your Izly account" email:

- Click on the link in the e-mail
- Enter your temporary secret code and complete the registration form
- Confirm your registration by entering the secret code sent by SMS or email

# Mes informations de contact

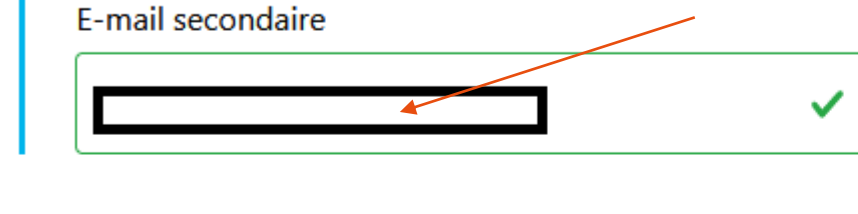

If you don't have a mobile number, you don't have to complete the form, it's not compulsory.

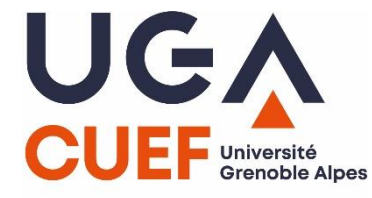

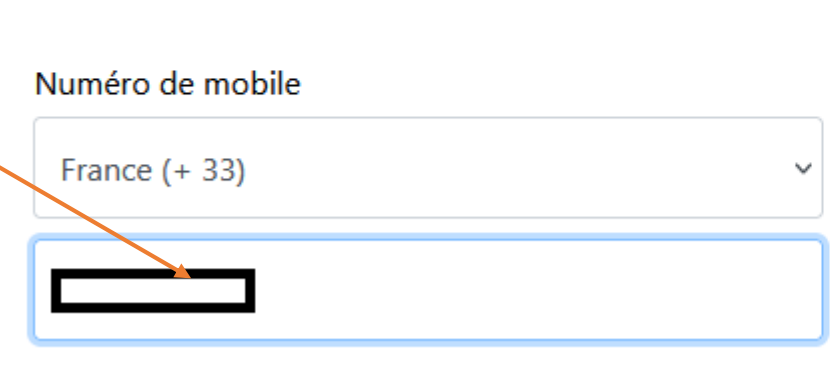

# Your personal e-mail address

E-mail de récupération de votre mot de passe ; Aidez-nous à vous contacter lorsque vous n'arrivez plus à accèder à votre espace Izly.

Cet identifiant peut-être utilisé pour vous connecterà votre espace Izly.

Sans numéro de mobile, je ne recevrai pas les codes de sécurité par sms mais par mail et je ne pourrai pas utiliser l'application mobile pour recharger à proximité des caisses et payer.

# Remember this code: it's the one you'll use to log in

to your Izly space or mobile application.

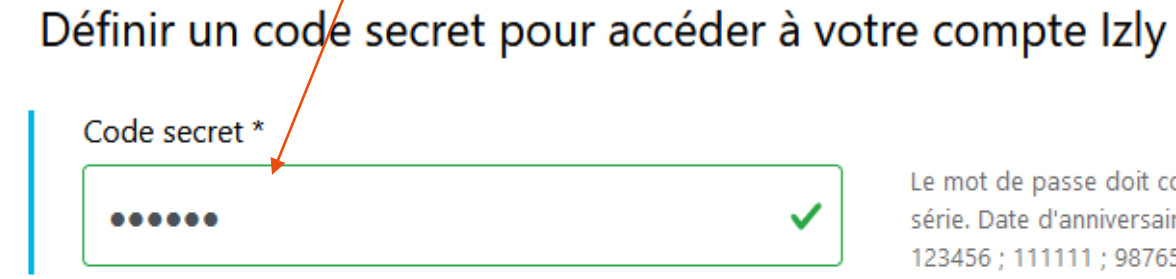

6 digits

Confirmation du nouveau code \*

••••••

Le mot de passe doit comporter 6 chiffres. Non identique, pas de série. Date d'anniversaires et de naissance non autorisées (ex: 123456 ; 111111 ; 987654...)

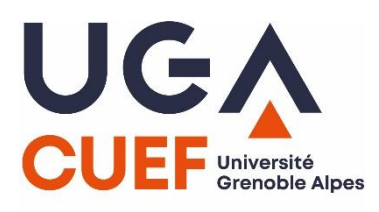

# Mon adresse postale

| France    | ~ |
|-----------|---|
| Adresse * |   |
|           | ~ |

38100

Ville \*
GRENOBLE

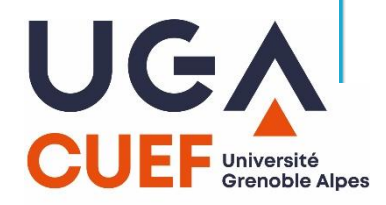

L'adresse renseignée dans ce formulaire d'inscription doit être l'adresse à laquelle vous habitez pendant vos études. Cette adresse doit faire partie de l'Espace économique européen

# Définir une question secrète pour sécuriser votre compte Izly

| Question secrète *               |                                                                                               |
|----------------------------------|-----------------------------------------------------------------------------------------------|
|                                  | La question secrète sécurise votre con<br>demandée quand vous changez votre<br>l'avez oublié. |
| Créer une question personnalisée |                                                                                               |
| Réponse *                        |                                                                                               |
|                                  |                                                                                               |
|                                  |                                                                                               |
| Choose a pre-defined secret      | t question                                                                                    |
| or create your own. Make su      | ure you                                                                                       |
| to answer this question if vo    | bu li need                                                                                    |
| password or change your ph       | none                                                                                          |
| number.                          |                                                                                               |
|                                  |                                                                                               |

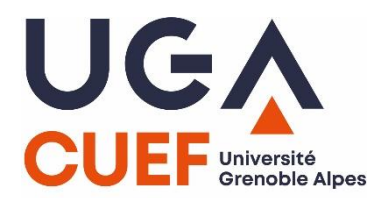

mpte Izly. Elle peut vous être e code secret ou quand vous

### •••• 1.10 ....

UGA CUEF Université Grenoble Al

| Prénom            |          | Nom                        |  |  |
|-------------------|----------|----------------------------|--|--|
| Date de naissance |          | Email<br>Crous.grenet.fr   |  |  |
| Pseudo            |          | Date de fin de droit CROUS |  |  |
| Numéro de mobile  |          | E-mail secondaire          |  |  |
| Adresse postale   |          |                            |  |  |
| 38100 GRENOBLE    | 1        |                            |  |  |
| France            |          |                            |  |  |
|                   | Modifier | Confirmer                  |  |  |

# This box must be checked

Je reconnais avoir reçu, pris connaissance et accepté sans réserve les CGU du Service Izly

Valider

Click this button when all the information has been entered correctly.

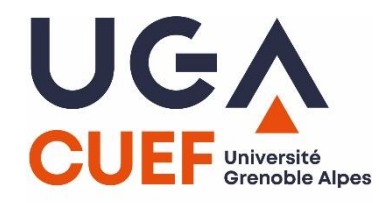

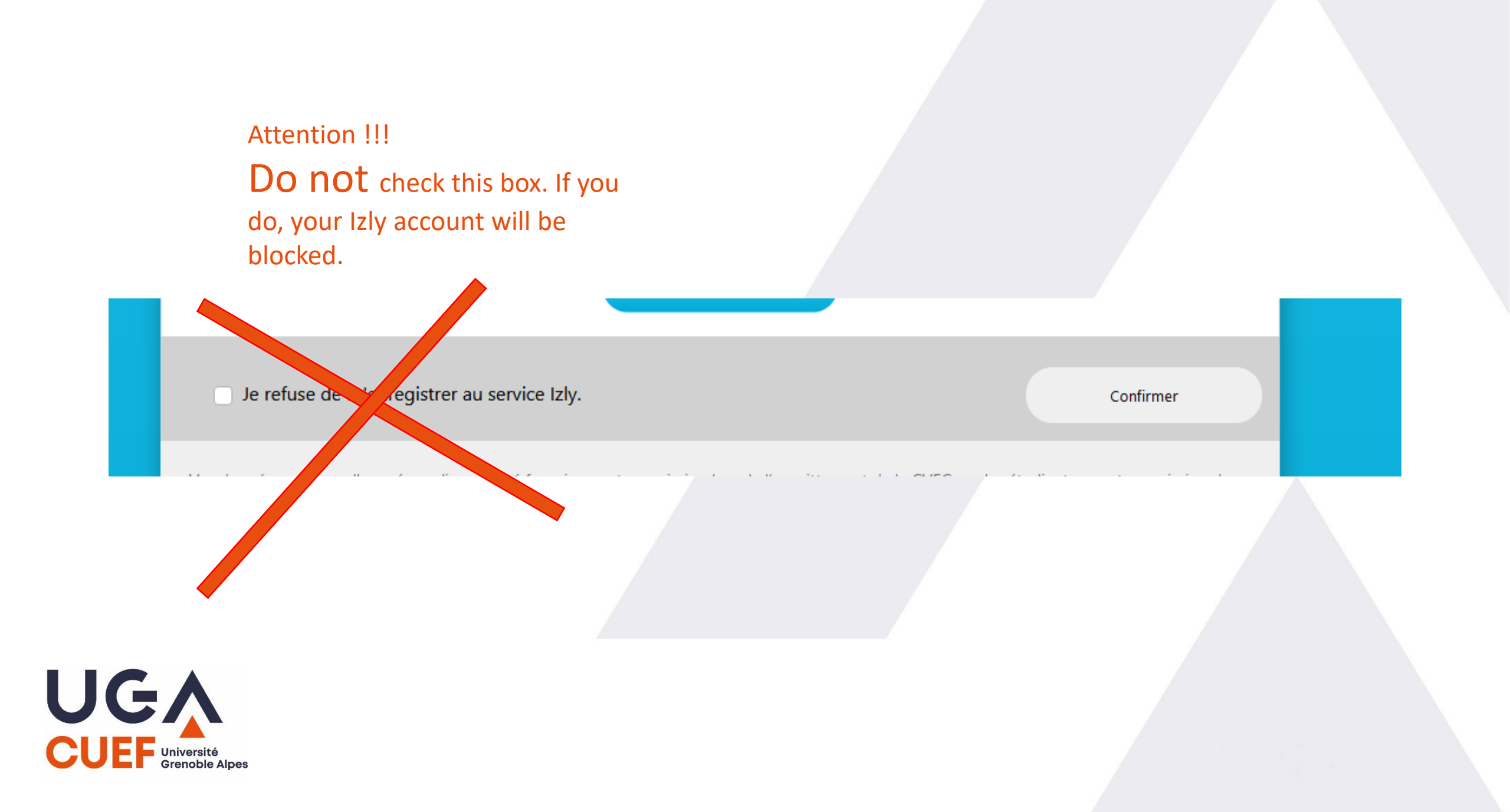

# Confirmation d'inscription

Votre compte Izly est ouvert, vous avez désormais accès au service Dès maintenant vous pouvez accèder aux services tels que : enregistrer votre carte bancaire, recharger votre compte, payer en ligne etc...

Continuer sur lzły

After validating and confirming your account information, you can click on this button to connect to your Izly space.

Après validation et confirmation des informations de votre compte, vous pouvez cliquer sur ce bouton pour vous connecter à votre espace izly

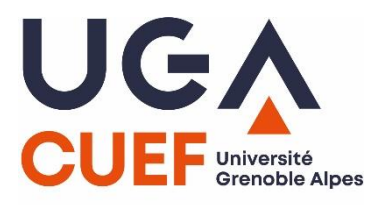

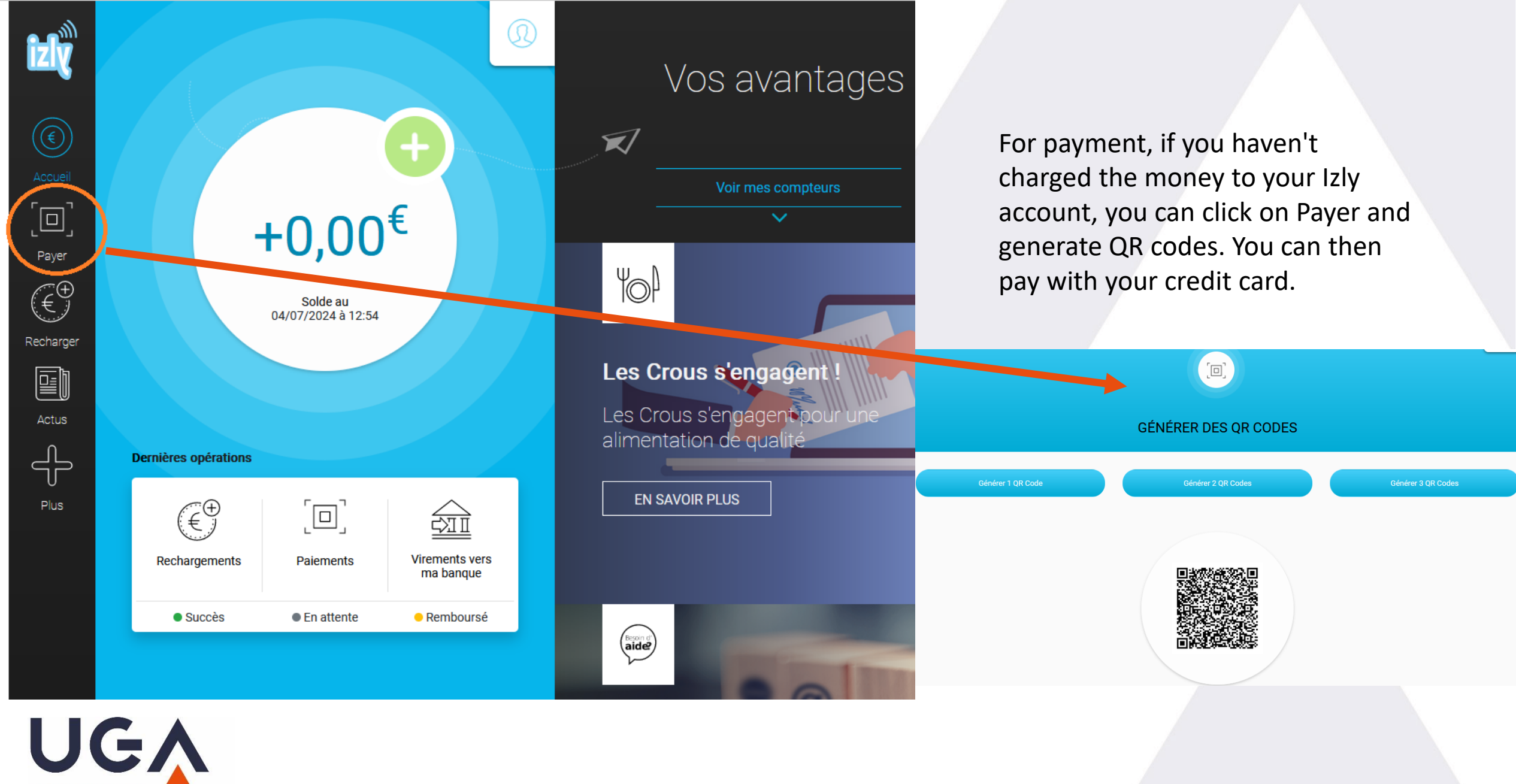

## Q1. I have not received the activation email,

Check your mailbox on the LEO Intranet: <u>LEO Intranet</u>: <u>https://leo.univ-grenoble-alpes.fr/</u>

Don't forget to check your "spam " folder.

If you still can't find your activation e-mail, you can ask for it to be resent to you at any time on <u>izly.fr</u>.

(see tutorial <u>https://www.youtube.com/watch?v=4nJW2LXdn5k&t=37s</u> (in French) ).

# Q2. Can I manage my Izly account without a smartphone?

Yes, as long as you have an Internet connection on a computer or tablet. To use Izly from the personal space on the Izly website, you must connect from a computer or tablet with an Internet connection and one of the following browsers:

- •- Safari
- Opéra
- •- Chrome
- •- Firefox

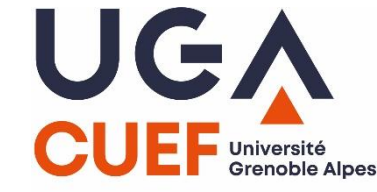

# How and where to use Izly?

- After activating your Izly account, you can download the Izly mobile application, only if you have a European bank card.
- Otherwise, you will have to present your CUEF student card to the Diderot restaurant (40 Rue des Universités, 38400 Saint-Martin-d'Hères) to collect your Izly card (3,30€).
- If you do not have a European bank card, you can refill your Izly card in cash by going on Mondays OR Fridays, from 9am to noon to the the Condillac residence reception desk (1220 Rue des Résidences, 38400 Saint-Martin -d'Heres)
- OR you can present your <u>ACTIVATED</u> Izly card or Izly App and pay with your bank card with the student fee.
- You can pay with your Izly card, by presenting it at the check-out desk of all CROUS catering facilities: cafeterias, university restaurants, Crous'Trucks.
- Your Izly account will be automatically debited.

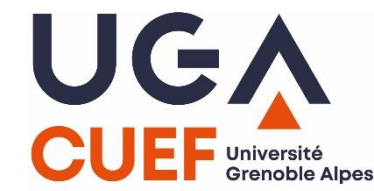